# MODALITÉS TECHNIQUES D'ÉLABORATION ET DE TRANSMISSION DU FICHIER DÉCLARATIF DU PREMIER VOLET DE L'ENQUÊTE TRIENNALE (VOLUME D'ACTIVITÉ)

## DATE LIMITE DU REPORTING : 15 JUIN 2022

## I. MODALITÉS TECHNIQUES D'ÉLABORATION DU FICHIER DECLARATIF

Un fichier déclaratif au format Excel intitulé « *Turnover\_2022.xlsx* » est mis à votre disposition pour être téléchargé. Il comprend plusieurs onglets dont les modalités d'élaboration peuvent être consultées sur le site de la BRI via le lien inséré sur la page internet.

Ci-dessous figurent la description des différents onglets contenant les tableaux déclaratifs ainsi que les tableaux de contrôles de cohérence qui y sont associés :

- Onglet « Front » : Pays France
- Onglet « Instructions » : Description des contrôles de cohérence
- Onglet « Check »: Validation des contrôles ; Chaque ligne de la colonne « Maximum of the differences » doit prendre la valeur 0, une valeur 111 correspond à une erreur de déclaration.
- Onglet « Info » : Informations sur l'activité au cours du mois d'avril 2016
- Onglet « A1 à A4 » : Contrats sur devises
- Onglet « A5 » : Règlement des transactions de change
- Onglet « A6 » : Méthode d'exécution pour les contrats sur devises
- Onglet « B » : Contrats de taux sur une devise unique

#### II. MODALITÉS TECHNIQUES DE TRANSMISSION

La transmission du fichier complété se fait sur l'application OneGate selon les modalités présentées ci-dessous.

En complément, un guide utilisateur de l'application OneGate est disponible sur le site de la Banque de France : <u>onegate\_guideutilisateur\_remettant\_v2.6.pdf (banque-france.fr)</u>

#### Première étape : Création d'un compte OneGate / Demande d'accès à la collecte SIF

1) Se rendre sur le portail OneGate : <u>OneGate - Banque de France (banque-france.fr)</u>

2) Créer un compte (p.6 du guide utilisateur) / se connecter :

| BA | NQUE DE FRA                                                                     | ANCE                                     |  |
|----|---------------------------------------------------------------------------------|------------------------------------------|--|
|    | EUROSYSTÈME                                                                     |                                          |  |
|    |                                                                                 |                                          |  |
|    | <ul> <li>Identifiant</li> <li>Mot de passe</li> </ul>                           |                                          |  |
|    | Connexion                                                                       | Cliquer sur « Je n'ai pas de<br>compte » |  |
|    | <ul> <li>Je n'ai pas de compte</li> <li>J'ai oublié mon mot de passe</li> </ul> |                                          |  |
|    |                                                                                 |                                          |  |

2bis) Si le compte est déjà créé, demander l'accréditation à la collecte à partir du Profil utilisateur :

| Extension de droi  | its                                                |                           |                                                                                                    |
|--------------------|----------------------------------------------------|---------------------------|----------------------------------------------------------------------------------------------------|
| Avez-vous reçu un  | code d'accréditation ? Oui ONon ®                  |                           |                                                                                                    |
| Collecte           |                                                    |                           | ~                                                                                                    |
| Collecte           | Déclarants                                         |                           | Supprimer la demande                                                                                                    |
| SIF                | ✓ LEI Code déclarant                               |                           | Ajouter Supprimer                                                                                                    |
|                    |                                                    |                           |                                                                                                    |
|                    |                                                    |                           | Valider                                                                                                    |
| 3) Dema            | ande d'accès                                       |                           |                                                                                                    |
| Dei                | mande d'accès                                      |                           |                                                                                                    |
|                    |                                                    |                           | Vata adrassa amail fora offica diidantifiant                                                                                                    |
| Adre               | esse e-mail                                        |                           | pour toutes vos connexions à l'application.                                                                                                    |
|                    |                                                    |                           |                                                                                                    |
|                    |                                                    |                           |                                                                                                    |
| Civilit            | lé V Prénom                                        | Nom de famille            |                                                                                                    |
|                    |                                                    |                           | Le code d'accréditation est indiqué dans le<br>courrier postal que yous avez recu. Si yous                                                                     |
| électionner<br>SIF | la collecte z-vous reçu un code d'ac<br>:          | creditation ? Oul ONon 🔍  | n'avez pas reçu de courrier postal,                                                                                                    |
| Collect            | te                                                 |                           | choisissez 'Non'.                                                                                                    |
|                    |                                                    |                           |                                                                                                    |
|                    |                                                    |                           |                                                                                                    |
|                    | Ajoutez la/les collecte<br>le courrier vous invita | nt à vous                 |                                                                                                    |
|                    | accréditer, et indiquez<br>d'elle au moins un dé   | z pour chacune<br>clarant |                                                                                                    |
|                    |                                                    | Clarant                   |                                                                                                    |
|                    |                                                    |                           |                                                                                                    |
|                    | 1                                                  |                           |                                                                                                    |
|                    | 1. 16011.1                                         |                           |                                                                                                    |
|                    | mututaku                                           | captcha                   | Prouvez que vous n'êtes pas un robot en recopiant le texte présent sur l'image. Si le                                                                          |
|                    | oquhutaku                                          | captcha                   | Prouvez que vous n'êtes pas un robot en recopiant le texte présent sur l'image. Si le texte est trop difficile à lire, il est possible de renénérer une image  |
|                    | oquhufaku                                          | captcha                   | Prouvez que vous n'êtes pas un robot en recopiant le texte présent sur l'image. Si le texte est trop difficile à lire, il est possible de regénérer une image. |

## Deuxième étape : Dépôt du fichier sur OneGate

1) Ouvrir l'onglet « Rapports » (p.19 du guide utilisateur)

| ini k | ANCE ONEGATE    | Suivi remises Rapports Gestion document | laire                                                                                                    | ° 🖉 | Demiles connector 1 11 27 45<br>test ONEGATE | 0   |
|-------|-----------------|-----------------------------------------|----------------------------------------------------------------------------------------------------|-----|----------------------------------------------|-----|
|       | Choix du ra     | oport                                   |                                                                                                    | •   | TESTO2 ONEGATE®                              |     |
|       | Code du domaine | Code du rapport                         | Libellé du rapport                                                                                                    |     |                                              |     |
|       |                 |                                         |                                                                                                    |     |                                              |     |
| 1     | DCR             | RAPPORT_DCR                             | RAPPORT_DCR                                                                                                    |     |                                              | _   |
|       | PRO             | PROTIDE                                 | PROTIDE                                                                                                    |     |                                              |     |
|       | 52B             | 2016-I-16_ART3                          | Autres collectes (dont 2016-I-16, art. 3)                                                                                                    |     |                                              |     |
|       | S28             | SIL_TRIM_SOLO_PART                      | Remises trimestrielles Solo partielles                                                                                                    |     |                                              |     |
|       | DRR             | DRR                                     | DRR                                                                                                    |     |                                              |     |
|       | 52B             | STRESS_TEST                             | Rapport STRESS_TEST de l'organisme                                                                                                    |     |                                              |     |
|       | QPB             | QPC_BANQUE                              | Questionnaire sur les pratiques commerciales et sur la protection de la clientèle                                                                                |     |                                              |     |
|       | \$1B            | DONNEES_COMPTA_PRUD                     | Rapport Données comptables et prudentielles de l'organisme                                                                                                    |     |                                              |     |
|       | ACC             | ACTE_REMISE_ACC                         | Acte de remise ACC                                                                                                    |     |                                              |     |
|       | TCP             | BORDEREAU_INFO                          | Bordereau d'information de la banque de France sur une remise en pleine propriété de créances à fitre de garantie dans le cadre d'une mobilisation par un groupe |     |                                              |     |
|       | « < 1 2 3       | 4 5 > > Page 1 sur 10                   | Afficher 10 resultats                                                                                                    |     | 91 résult                                    | ats |

## 2) Sélectionner et ouvrir le rapport « Triennal »

| Choix du rappor | t                     |                    |
|-----------------|-----------------------|--------------------|
| Code du domaine | Code du rapport       | Libellé du rapport |
|                 |                       | triennal ×         |
| SIF             | TRIENNAL              | Rapport Triennal   |
|                 | Afficher 10 résultats | 1 résultat         |

#### 3) Remise du fichier

Le fichier doit être en format xlsx et doit être intitulé comme suit : pour un CIB XXXXX, XXXXX\_Turnover\_2022.xlsx

| er s | ur · | r « Rapport Triennal » |          |                  |                         |      |              |       |           |
|------|------|------------------------|----------|------------------|-------------------------|------|--------------|-------|-----------|
|      |      | Formulaire             | Code     | Nécessaire avant | Dernière mise à<br>jour | État | Cycle de vie | Néant | Référence |
|      |      | Rapport Triennal       | TRIENNAL | 2021-12-31       | 2021-11-03              |      | Initial      |       |           |
|      |      | 1 lignes               | Lignes   | s/Page 15 🗸      |                         |      |              |       |           |

| Rapport : TRIENNAL (Péri                  | ode : 2021) - TRIENNAL                                        |
|-------------------------------------------|---------------------------------------------------------------|
| Cliquer sur « chargement de<br>fichiers » | G Table des matières                                          |
|                                           | 1/ Commentaires sur la remise       2/ Chargement de fichiers |
|                                           |                                                               |

| anque de France – F21-107            |             |          |                                 |                                                                           | Ν                | ovembre 202 |
|--------------------------------------|-------------|----------|---------------------------------|---------------------------------------------------------------------------|------------------|-------------|
| 2 <sup>ème</sup> étape : Enregistrer |             | TRI      | ENNA                            | AL - 2/ Chargement de fichiers                                            |                  | ]           |
| Section Section 2                    | ont le xis, | XISX. CS | v, zip<br>1 <sup>èr</sup><br>va | <sup>re</sup> <b>étape</b> : « Joindre un document »,<br>lider et quitter | Q                |             |
| libellé                              |             |          |                                 | pièce jointe                                                              | -                |             |
| FICHIER A CHARGER                    | •           | ••       | 2                               | 🛃 Joindre un document                                                     |                  |             |
| 1 sur 1 lignes avec 5 colonnes       |             |          |                                 | 1 lignes                                                                  | Lignes/Page 10 V |             |
| ll sera possible d'effe              | ctuer       | des re   | emises                          | s correctives sans supprimer les fichier.                                 | s déjà importés  |             |

| 3 <sup>ème</sup> étape : | Revenir sur l'onglet préc         | édent           | IAL - 2/ Chargement de | fichiers |                  |  |
|--------------------------|-----------------------------------|-----------------|------------------------|----------|------------------|--|
| Ģ                        | Les extensions autorisées sont le | xls, xlsx. csv, | zip                    |          |                  |  |
| Secti                    | ion Section 2                     |                 |                        |          |                  |  |
|                          | libellé                           |                 | pièce jointe           |          |                  |  |
| FICH                     | IER A CHARGER                     |                 | U                      | )        |                  |  |
| 1 sur                    | r 1 lignes avec 5 colonnes        |                 |                        | 1 lignes | Lignes/Page 10 🗸 |  |

| er l | e formulaire   |             |                |                 |                    |               |              |        |            |   |  |
|------|----------------|-------------|----------------|-----------------|--------------------|---------------|--------------|--------|------------|---|--|
| 3    | 00             |             | 0              | rent.           | -                  |               |              |        |            |   |  |
| -    |                | Formulation | Cede           | Mitessate avent | Densilies mitter & | feet          | Cycle de ver | Bilant | Hillinster |   |  |
|      | 167 Corrolates |             | PORMULARE      | 2015-04-30      | 2017-08-08         | Avertissement | Owers        |        |            | 8 |  |
|      | 1 lignes       |             | Lighest Page 1 | 5 🖌             |                    |               |              |        |            |   |  |
|      |                |             |                |                 |                    |               |              |        |            |   |  |

Merci de nous informer de votre remise à l'adresse mail suivante : 1470-FLUXIF-UT@banque-france.fr